# **BioLuna 6.0 – Installieren (und lizenzieren)**

Stand 2021-09-12 BioLuna-Version 6.0.050

### Inhalt

| Installation                           | 1 |
|----------------------------------------|---|
| Erster Start von BioLuna               | 3 |
| BioLuna 6.0 bestellen bzw. lizenzieren | 4 |

## Installation

Die folgende Anleitung beschreibt die Installation von BioLuna 6.0 auf einem Windows-Rechner, auf dem bisher noch keine frühere Version von BioLuna installiert war.

*Falls Sie bisher mit BioLuna 5.4 oder BioLuna 5.5 gearbeitet haben und Ihre Personendaten oder eigene Texte weiterhin verwenden wollen, setzen Sie sich bitte mit mir in Verbindung, bevor Sie BioLuna 6.0 installieren oder BioLuna 5.4 deinstallieren! Sie erreichen mich am besten telefonisch unter 08247/9063180.* 

Die hier abgebildeten Bildschirmfenster wurden überwiegend unter Windows 10 erstellt. In anderen Windowsversionen oder mit anderen Bildschirmeinstellungen werden die entsprechenden Meldungen eventuell anders dargestellt. Bitte lassen Sie sich hiervon nicht irritieren.

BioLuna 6.0 läuft – Stand September 2021 – auf PCs, Notebooks oder Tablets mit Windows 7 bis inkl. Windows 10 (Rev. 21H1). Betreffs der Installation macht es keinen Unterschied, ob Sie BioLuna oder BioLuna Pro erworben haben oder testen möchten.

Nachdem Sie BioLuna von der BioLuna-Homepage (www.bioluna-software.de) auf Ihren Rechner heruntergeladen haben, starten Sie das BioLuna-Setup-Programm aus dem Download-Ordner mit einem Doppelklick auf "bioluna-setup".

Die Windows Benutzerkontensteuerung möchte Ihr Einverständnis haben, dass BioLuna auf Ihrem Computer installiert werden darf. Unterhalb der Frage sehen Sie den Programmnamen "bioluna-setup.exe".

Bestätigen Sie den Dialog mit "Ja".

| Benutzerkontensteuerung<br>Möchten Sie zulassen, dass durch di<br>von einem unbekannten Herausgeb<br>Änderungen an Ihrem Gerät vorgen<br>werden? | ×<br>iese App<br>ier<br>iommen |
|----------------------------------------------------------------------------------------------------|--------------------------------|
| bioluna-setup.exe<br>Herausgeber: Unbekannt<br>Dateiursprung: Netzwerklaufwerk<br>Weitere Details anzeigen                                       |                                |
| Ja Nei                                                                                                    | n                              |

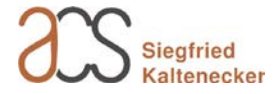

Falls Ihr Benutzerkonto mit eingeschränkten Rechten eingerichtet wurde, werden Sie zusätzlich nach einem Administratorbenutzernamen und -kennwort gefragt. Die Arbeitssitzung (nicht nur die Installation) wird ab dann bis zur Abmeldung mit erhöhten Rechten als Adminitsrator ausgeführt.

#### Benutzerkontensteuerung

Möchten Sie zulassen, dass durch diese App von einem unbekannten Herausgeber Änderungen an Ihrem Gerät vorgenommen werden?

| bioluna_6-0-026_setup.exe                                               |                                                                                                    |  |  |  |
|-------------------------------------------------------------------------|----------------------------------------------------------------------------------------------------|--|--|--|
| Herausgeber: Unbekannt<br>Dateiursprung: Festplatte auf diesem Computer |                                                                                                    |  |  |  |
| Weitere Details anzeigen                                                |                                                                                                    |  |  |  |
| Geben Sie einen Administratorbe<br>zugehöriges Kennwort ein, um d       | Geben Sie einen Administratorbenutzernamen und ein<br>zugehöriges Kennwort ein, um den Vorgang fortzusetzen. |  |  |  |
| Benutzername                                                            |                                                                                                    |  |  |  |
| Kennwort                                                                |                                                                                                    |  |  |  |
| Domäne: acs                                                             |                                                                                                    |  |  |  |
| Weitere Optionen                                                        |                                                                                                    |  |  |  |
| Ja                                                                      | Nein                                                                                                    |  |  |  |
|                                                                         |                                                                                                    |  |  |  |

Nun startet das Installationsprogramm und Sie können auch sehen, um welche BioLuna-Version es sich handelt (hier gelb markiert). Zum Zeitpunkt der Erstellung dieser Anleitung ist das die Version "6.0.025". Die bei Ihnen angezeigte Versionsnummer wird stattdessen die jeweils aktuelle sein.

Bitte nehmen Sie die Aufforderung ernst, alle anderen Anwendungen zu beenden, bevor Sie fortfahren, da es sonst zu Datenverlusten kommen kann.

Klicken Sie auf "Weiter".

Die nächste Seite zeigt die Lizenzvereinbarung. Zum Lesen rollen Sie durch den Text nach unten und wählen dann ggfs. "Ich akzeptiere die Vereinbarung". Das Akzeptieren der Lizenzvereinbarung verpflichtet nicht zum Erwerb von BioLuna.

Klicken Sie anschließend auf "Weiter".

| Setup - BioLuna                                                                                                    |                                                                                                    |                                                                                                    | _                                                                           |                                                      | ×             |
|----------------------------------------------------------------------------------------------------|----------------------------------------------------------------------------------------------------|----------------------------------------------------------------------------------------------------|-----------------------------------------------------------------------------|------------------------------------------------------|---------------|
| BioLuna                                                                                                    | Willkon<br>Setup-<br>Dieser Assist<br>Computer ins<br>Sie sollten all<br>dem Setup fr<br>"Weiter" zum | anmen zun<br>Assistenti<br>ent wird jetzt Bio<br>stallieren.<br>e anderen Anwei<br>ortfahren.<br>Fortfahren, "Ab | n BioLuna<br>en<br>ILuna Version 6.0<br>ndungen beender<br>brechen" zum Ver | . <mark>0, 25</mark> auf I<br>n, bevor Si<br>lassen. | hrem<br>e mit |
| Weitere Infos im Web                                                                                                    |                                                                                                    |                                                                                                    | Weiter >                                                                    | Abbre                                                | chen          |
| <ul> <li>Setup - BioLuna - X</li> <li>Lizenzvereinbarung</li> <li>Lesen Sie bitte folgende, wichtige Informationen bevor Sie fortfahren.</li> </ul>                                                                                                    |                                                                                                    |                                                                                                    |                                                                             |                                                      |               |
| Lesen Sie bitte die folg<br>Bildlaufleiste oder drüc                                                                                                    | enden Lizenzvereir<br>ken Sie die "Bild Ab                                                            | barungen. Benu<br>"-Taste.                                                                                       | tzen Sie bei Beda                                                           | rfdie                                                |               |
| Lizenzvereinbarung<br>Mit Ihrem Einverständnis entsteht ein Vertrag zwischen Ihnen<br>(nachfolgend "Lizenznehmer" genannt) und Astrologie Computer<br>Schulung - Siegfried Kaltenecker (nachfolgend "ACS Siegfried<br>Kaltenecker" genannt) über den Erwerb einer Nutzungslizenz für das<br>Programm BioLuna (nachfolgend auch "Software" genannt). Der<br>Inhalt des Vertrags wird im folgenden Text näher erläutert. Durch die<br>Installation der Software wird der Vertrag rechtsgültig. |                                                                                                    |                                                                                                    |                                                                             |                                                      |               |
|                                                                                                    | ibarung ab                                                                                            |                                                                                                    |                                                                             |                                                      |               |
| Weitere Infos im Web                                                                                                    |                                                                                                    | < Zurück                                                                                                    | Weiter >                                                                    | Abbre                                                | chen          |

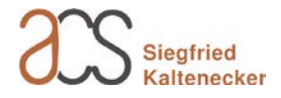

Das nächste Fenster zeigt den Ziel-Ordner, in welchem BioLuna normalerweise installiert wird. An dieser Stelle kann der Ziel-Ordner auch geändert werden, wovon allerdings abgeraten wird.

Klicken Sie anschließend auf "Weiter".

Im darauffolgenden Fenster (ohne Abbildung) können Sie das Erstellen eines Desktop-Symbols aktivieren oder deaktivieren.

Nachdem Sie erneut auf weiter geklickt haben, sehen Sie eine Zusammenfassung der zuvor gemachten Einstellungen, bevor Sie mit "Installieren" weitermachen.

BioLuna wird nun installiert (Dateien werden kopiert und registriert) und das Setup wird mit der Auswahl von "Fertigstellen" beendet.

| Setup - BioLuna                                                                                         | _          |               |
|----------------------------------------------------------------------------------------------------|------------|---------------|
| Ziel-Ordner wählen<br>Wohin soll BioLuna installiert werden?                                            |            | BioLune       |
| Das Setup wird BioLuna in den folgenden Ordner installie                                                | ren.       |               |
| Klicken Sie auf "Weiter", um fortzufahren. Klicken Sie auf "Durchs<br>anderen Ordner auswählen möchten. | uchen", fa | lls Sie einen |
| C: \Program Files (x86) \BioLuna                                                                        | Durchs     | suchen        |
|                                                                                                    |            |               |
|                                                                                                    |            |               |
|                                                                                                    |            |               |
| Mindestens 4,2 MB freier Speicherplatz ist erforderlich.                                                |            |               |
| Weitere Infos im Web < Zurück We                                                                        | iter >     | Abbrechen     |

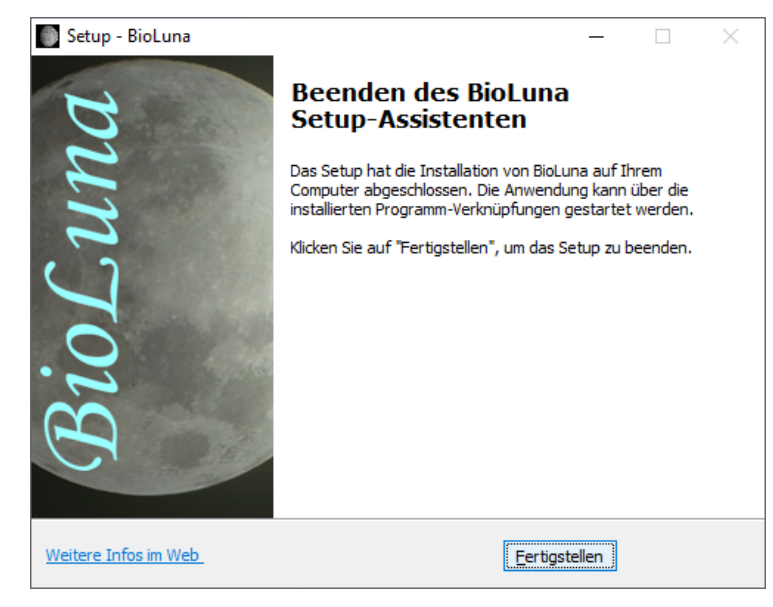

### **Erster Start von BioLuna**

Im Anschluss an die Installation können Sie BioLuna über das Desktop-Symbol, in der Programmliste über das Windows-Symbol (siehe rechts) unter "Zuletzt hinzugefügt" oder alphabetisch einsortiert unter "B" finden und starten. Alternativ können Sie unter Windows 10 auch im Textfeld "Zur Suche hier Text eingeben" BioLuna eintragen und aus der Ergebnisliste auswählen.

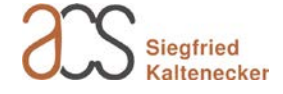

Ab dem ersten Start können Sie BioLuna bis zu 30 Tage lang im Demomodus nutzen. Während der Testphase können keine Ausdrucke angefertigt werden. Ansonsten können Sie uneingeschränkt alles ausprobieren.

Solange BioLuna nicht lizenziert ist, wird bei jedem neuen Start das Info-Fenster "Informationen zu Programmbestellung und Lizenzierung" angezeigt. Im unteren Bildschirmbereich sehen Sie zudem die Restlaufzeit des Demo-Modus.

- 🗆 🗡 BioLuna 6.0 (Demo-Modus, 30 Tage Restlaufzeit) Kalender Extras Hilfe Sebastian Rezzel Dienstag 18 5 1971 Informationen über die Lizenzierung E. 04:26 Informationen zu Programmbestellung und Lizenzierung Bitte beachten Sie die folgenden Punkte Mit der Installation befindet sich das Programm anfänglich in einem 30tägigen Demo-Modus, in dem ein Testbetrieb möglich ist. Durch einer persönlichen Lizenzcode wird das Programm auf Dauer freigeschaltet Füllen Sie bitte zuerst die Eingabefelder im Dialogfenster "Bestellung und Lizenzierung" vollständig mit Ihren Personalien aus. Wenn Sie das Programm bestellen oder Ihren Lizenzcode anfordern möchten, dar klicken Sie dort auf die Schaltfläche <Programm bestellen und/ode Lizenzcode anfordern> Di Mi Do Fr S Do Fr Sa So Danach erhalten Sie ein neues Fenster und bestimmen dort die gewünschte Edition sowie gegebenerfalls die Versandart. Sie können das Bestell- bzw. Lizenzierungsformular als E-Mail versenden, kopieren [Betrachten] oder ausdrucken und Ihrem Händler schicken. 31.1 Dezember 2020 Januar Dienstag 01.12. Bei einer Neubestellung erhalten Sie eine Rechnung. Bei Lizenzanförderung wird Ihr persönlicher Lizenzcode erstellt und Ihnen zugeschickt > >> Mond in Zwilling <u>Allgemein</u>: Günsti <u>Gesundheit</u>: Ungü <u>Körperpflege</u>: Lei oll-Abn. Mond Sie haben noch 30 Tage um dieses Programm zu testen <u>Körperpflege</u>: Lei <u>Hausarbeit</u>: Briefe Garten-/Feldarbei Lizenzierung/Bestellung. OK Abnehmender Allgemein: Eine Zeit der Abnahme, des Abgebens, des Ausspülens von Giften und Schlackstoffen Heute <u>G</u>rafik drucken. Deutung drycken. © 2020 ACS Siegfried Kaltenecker (Unlizenzierte Version, 30 Tage Restlaufzeit)

Mit der Auswahl von

"Lizenzierung/Bestellung…" verzweigen Sie zum Registrierungsdialog, mit "OK" wird das Info-Fenster geschlossen.

Das Fenster "Bestellung und Lizenzierung" erreichen Sie jederzeit auch über das Menü "Extras" und den Menüpunkt "Bestellung und Lizenzierung".

Hinweis: Nach dem Schließen untergeordneter Fenster kann es vorkommen, dass Teile des BioLuna-Fensters nicht korrekt sichtbar sind. In diesem Fall klicken Sie in der Taskleiste (Abb. unten) auf das BioLuna-Symbol, um das BioLuna-Fenster zu minimieren und dann noch einmal, um das Fenster wiederherzustellen. Nun sollte alles wieder korrekt dargestellt werden.

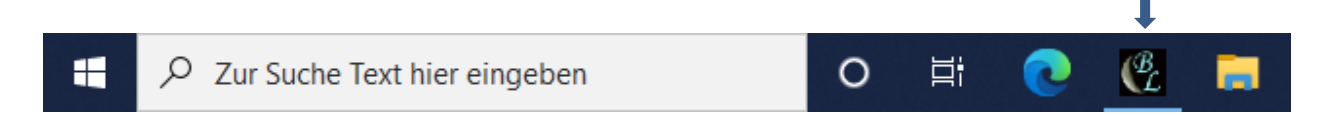

## BioLuna 6.0 bestellen bzw. lizenzieren

Um mit BioLuna über die Demozeit hinaus dauerhaft weiterarbeiten zu können, benötigen Sie einen Lizenzschlüssel. Füllen Sie hierzu das Dialogfenster mit Ihren Personalien korrekt und vollständig aus um BioLuna zu lizenzieren. Die Angaben werden für die Freischaltung und Lizenzierung des Programms benötigt. Hierbei sind mindestens die Angaben im Abschnitt "Personalien für die Lizenzierung" und die mit einem Sternchen (\*) markierten Felder im Abschnitt "Weitere Kontaktdaten" notwendig.

Der Dialog "Bestellung und Lizenzierung" kann in BioLuna über das Menü "Extras" und den Menüpunkt "Bestellung und Lizenzierung" oder während der Demophase über das Infofenster "Informationen zu Programmbestellung und Lizenzierung" (siehe oben) geöffnet werden.

Falls Sie vorab Ihre Daten erfassen möchten, aber noch nicht bestellen wollen, beenden Sie, nachdem Sie die Texteingabefelder ausgefüllt haben, diesen Dialog mit "Speichern und schließen". Diese Daten werden ausschließlich lokal auf Ihrem Computer gespeichert und nicht über das Internet übertragen.

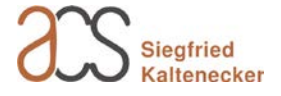

| 🔄, Bestellung und Liz                                                                              | zenzierung                                                                     |                                                                                                    |                                                                | ×                                         |
|----------------------------------------------------------------------------------------------------|--------------------------------------------------------------------------------|----------------------------------------------------------------------------------------------------|----------------------------------------------------------------|-------------------------------------------|
| 🗆 Personalien für die Li                                                                           | zenzierung                                                                     |                                                                                                    |                                                                | 1                                         |
| Anrede:                                                                                            | ⊙ <u>F</u> rau O F                                                             | lerr                                                                                                    | Kontrollzahlen                                                 | Programm bestellen<br>und/oder Lizenzcode |
| *⊻or-undZuname                                                                                     | Erika Mustermann 06861                                                         |                                                                                                    | 06861                                                          | anfordern                                 |
| Firm <u>a</u> (optional)                                                                           | Zahnarztpraxis                                                                 | Mustermann                                                                                                    | 15864                                                          |                                           |
| × <u>O</u> rt                                                                                      | Musterstadt                                                                    |                                                                                                    | 02659                                                          |                                           |
| -Weitere Kontaktdater                                                                              | n                                                                              |                                                                                                    |                                                                | ]                                         |
| * <u>S</u> traße                                                                                   | Musterstr. 1                                                                   |                                                                                                    |                                                                |                                           |
| * <u>P</u> LZ                                                                                      | D-12345                                                                        |                                                                                                    |                                                                | Speichern und<br>schließen                |
| <u>T</u> elefon                                                                                    | 01234/9876543                                                                  | 32 Mobil 0176/455                                                                                                    | 01975                                                          |                                           |
| E- <u>M</u> ail                                                                                    | erika.mustermar                                                                | n@musterprovider.de                                                                                                    |                                                                | Abbrechen                                 |
| _ Lizenzeede                                                                                       |                                                                                |                                                                                                    |                                                                | Info                                      |
| Ritte geben Sie Ibren                                                                              | Lizenzoade ein:                                                                |                                                                                                    |                                                                | <u>H</u> ilfe                             |
| bike geben bie mien                                                                                | Lizenzoode ein.                                                                | A162-C3D4-E9F6-07Hq                                                                                                    |                                                                |                                           |
|                                                                                                    |                                                                                | Lizenzcode aktivier                                                                                                    | en                                                             |                                           |
|                                                                                                    |                                                                                |                                                                                                    |                                                                | ]                                         |
| Bitte füllen Sie die Fel<br>Felder aus. Diese Dat<br>kann. Um Ihren persö<br>bestellen und/oder Li | lder im Abschnitt<br>ten werden u.a. b<br>inlichen Lizenzco<br>zenzcode anford | (Personalien für die Lizenzierung> und<br>enötigt, damit Ihr persönlicher Lizenzco<br>de anzufordern, wählen Sie die Schaltf<br>ern]. | die mit * markierten<br>ide erstellt werden<br>läche [Programm |                                           |

Nachdem Sie Ihre Personalien eingegeben haben, können Sie das Lizenzierungs- bzw. Bestellformular via E-Mail versenden\*, betrachten/kopieren oder ausdrucken und per Post versenden. Verwenden Sie hierfür die Schaltfläche "Programm bestellen und/oder Lizenzcode anfordern…". Wir werden gemäß Ihren Angaben Ihren Lizenzcode erstellen und Ihnen zuschicken.

\* Die Option "E-Mail senden" funktioniert nur, wenn auf Ihrem Computer ein entsprechend konfiguriertes E-Mail-Programm vorhanden ist. Wenn dies bei Ihnen nicht gegeben ist (weil Sie zum Beispiel einen Webmailer verwenden), wählen Sie die Schaltfläche "Betrachten" und kopieren Sie den Text in das Textfenster einer neuen E-Mail, die Sie mit dem Betreff "BioLuna" an mail@kaltenecker.de senden.

Beachten Sie weiterhin, dass die Option "E-Mail" nur verfügbar ist, wenn Sie Ihre E-Mail-Adresse zuvor im Abschnitt "Weitere Kontaktdaten" eingetragen haben.

Hier geben Sie auch an, ob Sie BioLuna (ohne Druckfunktion) oder BioLuna Pro (mit Ausdruck von Grafiken, Mondkalender und Deutungstexten, auch gewerblich nutzbar) erwerben möchten. Die Preise finden Sie auf der BioLuna-Homepage.

Falls Sie schon eine Rechnung erhalten und die in BioLuna integrierte Bestellfunktion nicht verwendet haben, können Sie mit der Option "Lizenzgebühren sind bezahlt. Bitte senden Sie mir den Lizenzcode" sicherstellen, dass Ihr Lizenzschlüssel auch wirklich zu den von Ihnen eingegebenen Personalien passt.

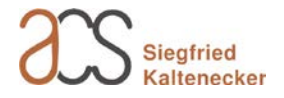

| 🔄, Bestellung und Lizenzierung                                                                                                    | ×                                                                |
|----------------------------------------------------------------------------------------------------|------------------------------------------------------------------|
| Programm bestellen und/oder Lizencode anfordern         Bitte wählen Sie die gewünschte Edition:                                                                                                    | <u>Z</u> urück<br>E-Mail sende <u>n</u><br>Drucken<br>Betrachten |
| Bitte geben Sie im oberen Abschnitt an, welche BioLuna Edition lizenziert werden soll und ob die<br>Bezahlung für die Lizenzierung bereits erfolgt ist oder ob es sich um eine Bestellung handelt. Teilen<br>Sie uns auch mit, auf welchem Wege Ihnen der Lizenzcode zugestellt werden soll. Sie können die<br>Lizencode-Anforderung per E-Mail versenden, aus dem Editor kopieren (Betrachten) oder<br>ausdrucken. Weitere Informationen finden Sie unter [Info] oder in der [Hilfe]. | Abbrechen       Info <u>H</u> ilfe                               |

Nach Erhalt des Lizenzcodes tragen Sie diesen bitte unter dem Punkt "Extras > Bestellung und Lizenzierung > Lizenzcode" ein (siehe vorletzte Abbildung) und klicken Sie auf "Lizenzcode aktivieren". Danach ist das Programm in vollem Umfang mit zeitlich uneingeschränkter Lizenz nutzbar.

<sup>©</sup> Beim Eintragen des Lizenzcodes brauchen Sie die Bindestriche nicht tippen und auch die Groß/-Kleinschreibung muss nicht beachtet werden.

Um diese und weitere Hilfestellungen zu erhalten, verwenden Sie die Schaltflächen "Info" und "Hilfe". Darüber hinaus wenden Sie sich bitte an Ihren Händler oder erhalten Sie weitere Informationen auf der Website http://www.bioluna-software.de.

<sup>CP</sup> Wenn Sie nachträglich bei Ihren Personalien Name, Firma oder Ortsname verändern, wird die Software in den Demo-Modus zurückversetzt und eine erneute Lizenzierung ist notwendig.

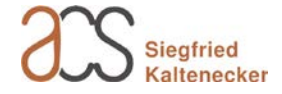